## **VISTA** Hoe een HTC Vive Cosmos verbinden met Vivista?

1. Allereerst heb je SteamVR nodig. Vivista is namelijk ontwikkeld met Unity, wat draait op SteamVR. Om SteamVR te installeren, dien je echter eerst Steam te installeren. Surf daarom naar <a href="https://store.steampowered.com/about/">https://store.steampowered.com/about/</a> en installeer Steam.

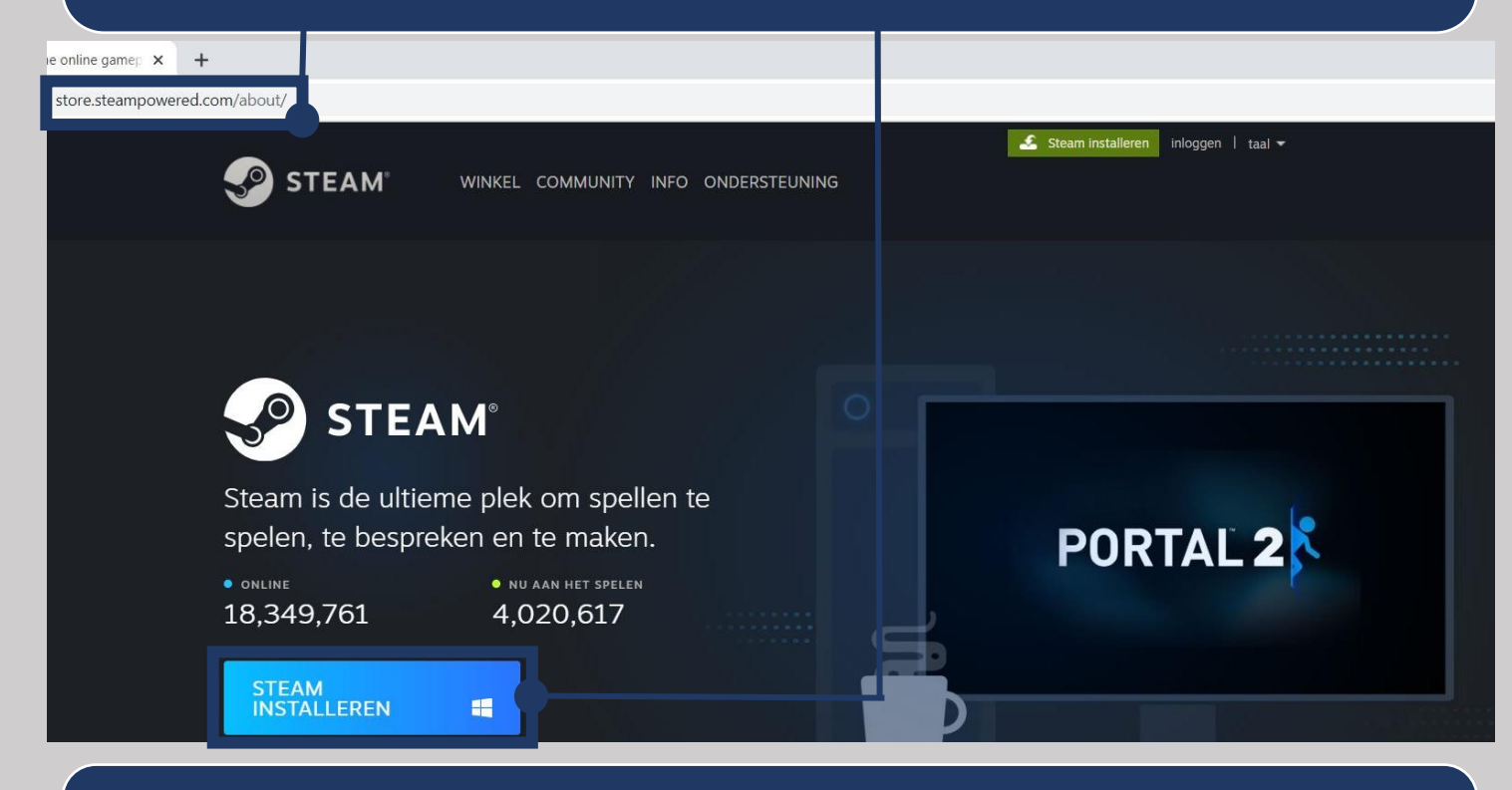

2. Na de installatie van Steam, kan je vervolgens SteamVR installeren. Typ aan de linkerkant van je beeldscherm de zoekterm 'SteamVR' in de zoekbalk, waarna je SteamVR kan aanklikken en installeren.

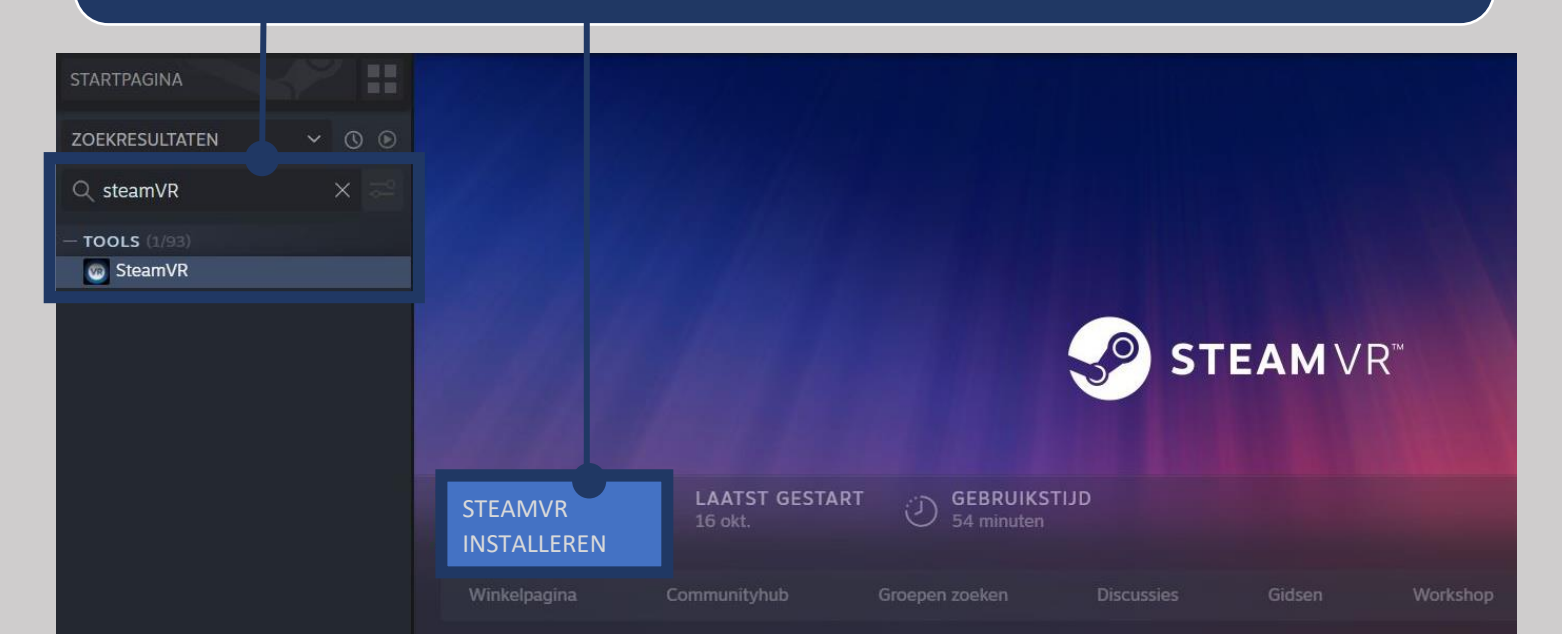

3. Surf naar https://www.vive.com/eu/setup/ en klik op de knop om de Vive Setup te downloaden.

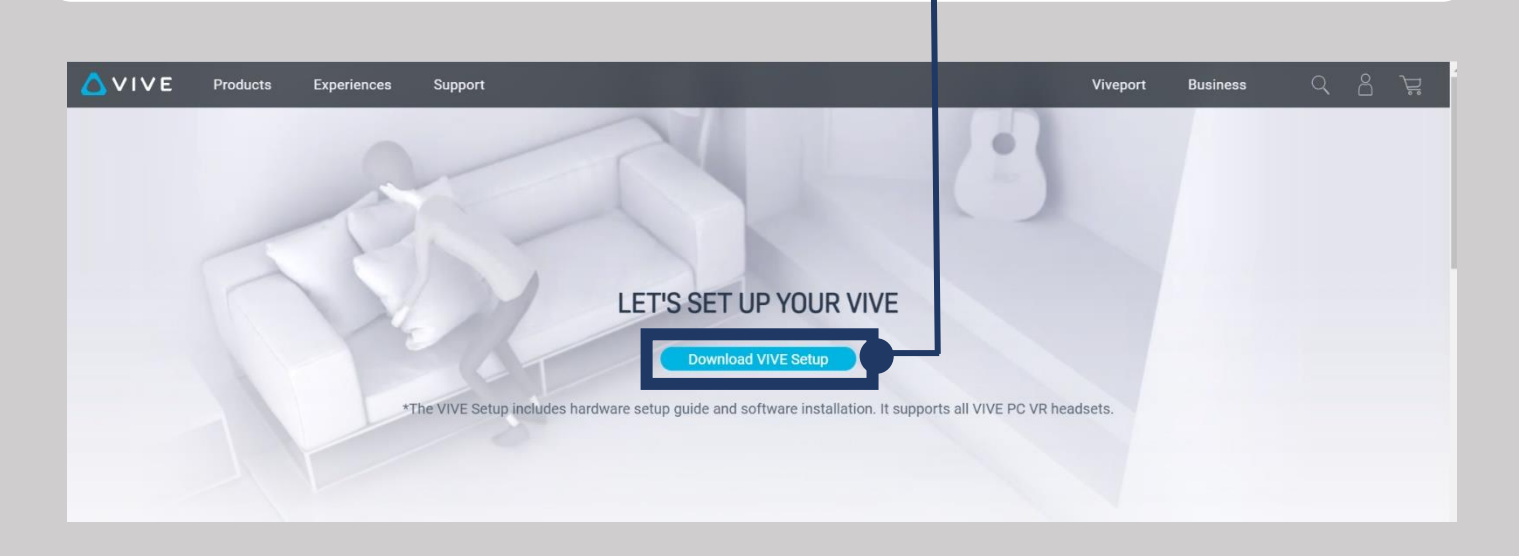

4. Bij het openen van dit bestand, krijg je de vraag om in te stemmen met hun gebruiksvoorwaarden en privacybeleid. Om de inhoud hiervan te raadplegen, kan je het gewenste onderdeel aanklikken.

|                                                   |                                                                |                                             | - × |
|---------------------------------------------------|----------------------------------------------------------------|---------------------------------------------|-----|
| W                                                 | elkom bij V                                                    | /IVE                                        |     |
| Ne                                                | ederlands                                                      | *                                           |     |
| Eerst installere<br>vervolgens zorgen             | en we de VIVE-softward<br>we voor de configurati<br>en ruimte. | e en VIVEPORT, en<br>e van je VIVE-hardware |     |
| Ik stem in met de <u>HTC-Et</u><br>privacybeleid. | ULA en -gebruiksvoorwaarde                                     | n en ik bevestig het HTC-                   |     |
|                                                   |                                                                |                                             |     |
|                                                   |                                                                |                                             |     |

5. Doorloop de voorgestelde stappen tijdens het installatieproces.

\*Zorg dat je minstens 18,5GB aan schijfruimte vrij hebt.

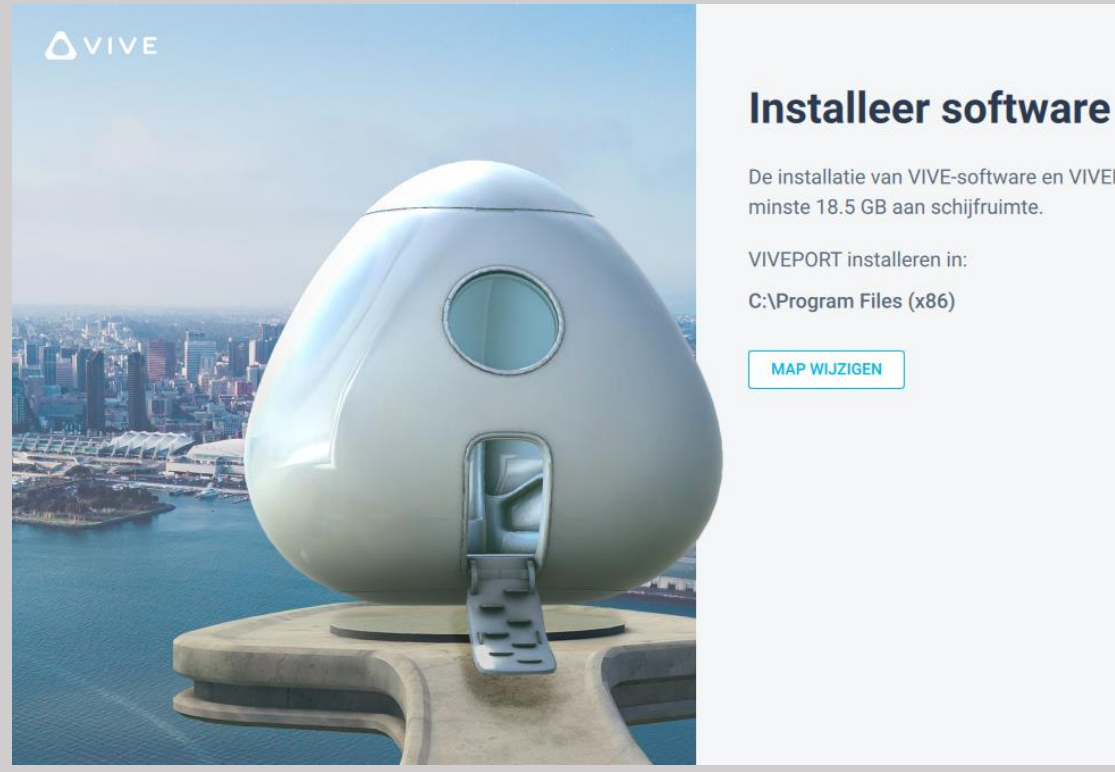

De installatie van VIVE-software en VIVEPORT vereist ten minste 18.5 GB aan schijfruimte.

X

6. Maak een gratis account aan op VIVEPORT door te klikken op 'AANMELDEN' of indien je reeds een account hebt, kan je klikken op 'Heb je al een account? Aanmelden'.

|                                                                                       | RT                 |                     |             |  |
|---------------------------------------------------------------------------------------|--------------------|---------------------|-------------|--|
|                                                                                       |                    |                     |             |  |
| Haal het beste uit VR met VIVEPORT INF<br>onbeperkte toegang tot honderden spellen, a | INITY -<br>apps en | geniet v<br>video's | an<br>tegen |  |
| één lage maandelijkse pr                                                              | ijs.               |                     |             |  |
|                                                                                       |                    |                     |             |  |
|                                                                                       |                    |                     |             |  |

PROMOTIECODE INWISSELEN

Heb je al een account? Aanmelden

X

Heb je een probleem bij aanmelden?

7. Indien je nog geen account hebt, dien je dit aan te maken door je gegevens in te vullen en de voorgestelde stappen te volgen.

| ETHERE I                                                 | OVIVEPORT<br>ACCOUNT MAK | He He                      | b je al een account?<br>Inloggen |
|----------------------------------------------------------|--------------------------|----------------------------|----------------------------------|
|                                                          | Account bij sociale med  | ia aanmaken                | 6                                |
| Get The Most Out Of VR With INFINITY                     | Of                       | maak met e-mail/telefoon — |                                  |
|                                                          | Voornaam 🥐               | Achternaam 🥐               |                                  |
| ✓ Curated content                                        |                          |                            |                                  |
| ✓ New titles added frequently                            | E-mailadres              |                            |                                  |
| <ul> <li>Critically-acclaimed<br/>experiences</li> </ul> | Wachtwoord               | Wachtwoord beve            | estigen                          |
| Compatible with most VR                                  |                          |                            |                                  |
| headsets                                                 | Locatie 🥐                | Belgium                    | $\sim$                           |
| 133 AU                                                   |                          | VOLGENDE                   |                                  |

8. Wanneer je bijna klaar bent met het installatieproces, krijg je het onderstaande scherm te zien. Voel je hierbij niet verplicht om een abonnement te nemen! Je kan onderaan klikken op 'Misschien later'.

| VIVEPORT                                                                                                    | C VIVEPORT<br>DOE MEE MET INFINITY                                                                                                    |                                                                                                    |
|----------------------------------------------------------------------------------------------------|----------------------------------------------------------------------------------------------------|----------------------------------------------------------------------------------------------------|
| Get The Most Out Of VR With INFINITY<br>SUBSCRIBE NOW FOR:                                                                          |                                                                                                    | INFINITY ANNUAL                                                                                                    |
| ✓ Curated content                                                                                                    | INFINITY MONTHLY                                                                                                    | Annual commitment                                                                                                    |
| <ul> <li>New titles added frequently</li> <li>Critically-acclaimed experiences</li> <li>Compatible with most VR headsets</li> </ul> | <ul> <li>€14.99/MAAND</li> <li>Try 14 Days Free</li> <li>Pay Monthly</li> <li>Unlimited Access</li> <li>Hundreds of VR<br/>Experiences</li> <li>Exclusive Offers and<br/>Discounts</li> </ul> | <ul> <li>Try 14 Days Free</li> <li>Annual Plan, Paid Monthly</li> <li>Premium Titles</li> <li>Unlimited Access</li> <li>Hundreds of VR<br/>Experiences</li> <li>Exclusive Offers and<br/>Discounts</li> </ul> |
| A TORN A MANAGE WAR                                                                                                    | SUBSCRIBE NOW<br>Misschien later Heb je e                                                                                                    | SUBSCRIBE NOW                                                                                                    |

9. De installatie van de software 'VIVEPORT' is nu voltooid, waardoor je in de volgende stap aan de slag kan gaan met het configureren van de VR-bril en controllers.

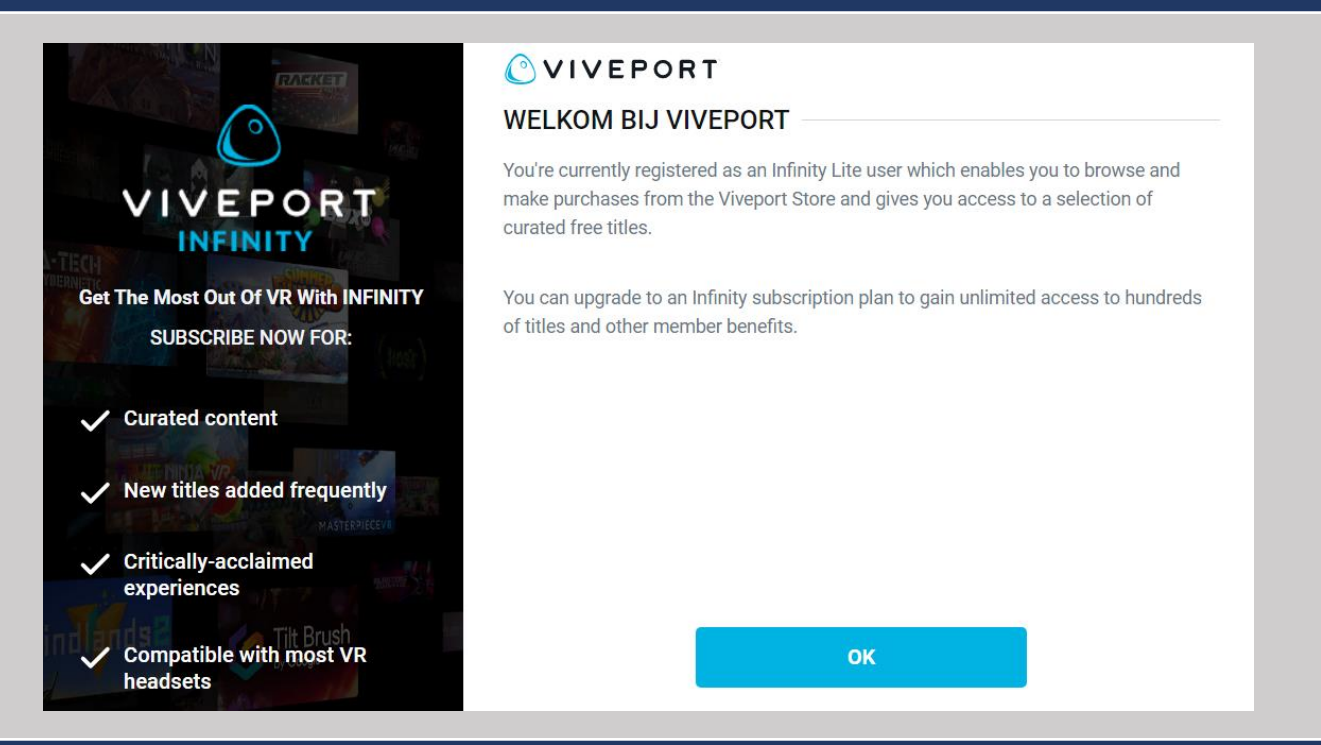

10. Selecteer de headset die je gaat configureren, zijnde de Vive Cosmos. Wanneer je deze selecteert, krijg je meteen de mogelijkheid om de nodige software van deze headset te downloaden.

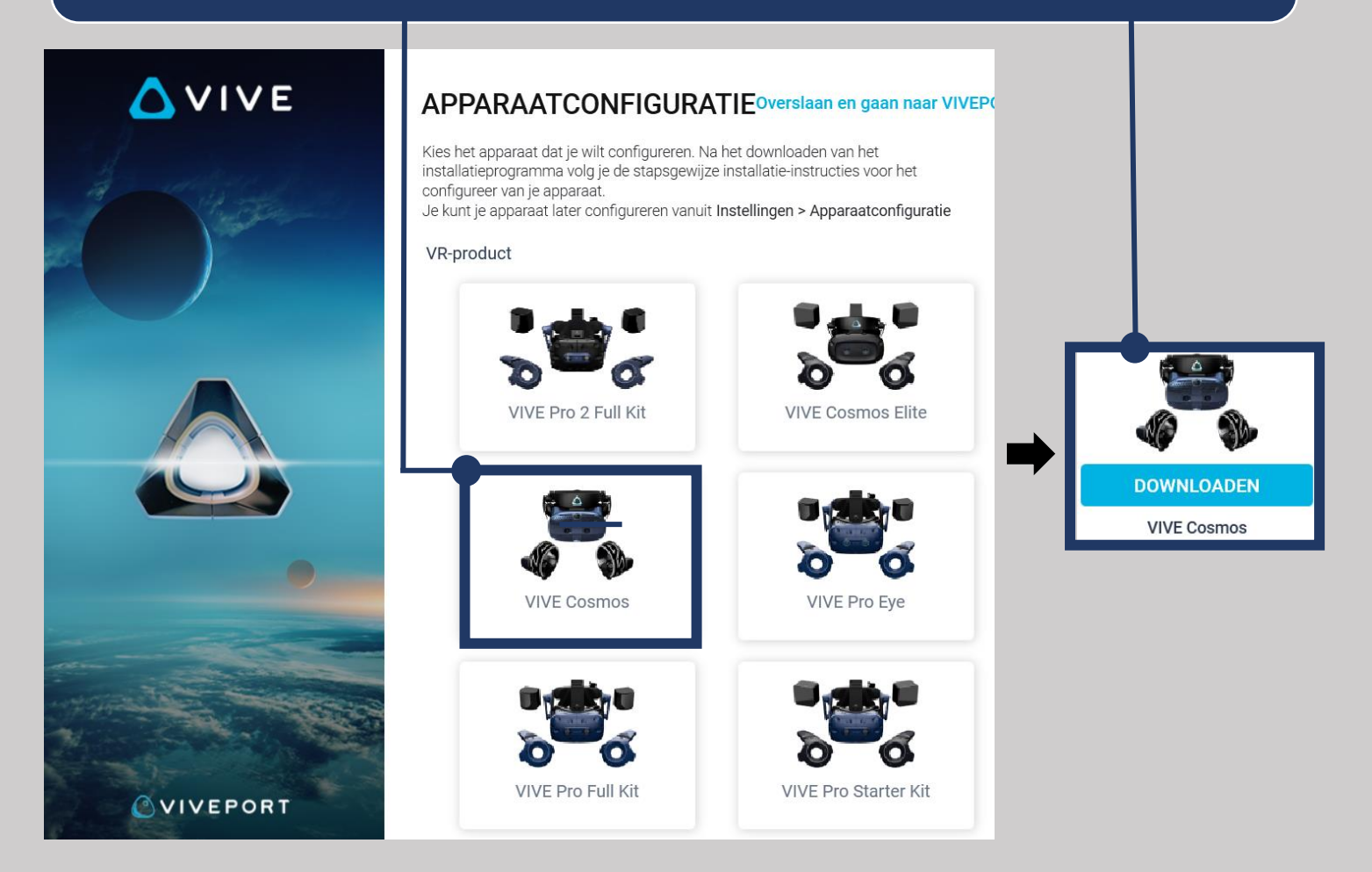

11. Nu ben je aangekomen bij de laatste stap, het configureren van de headset en controllers. Om dit te volbrengen, dien je de voorgestelde stappen te volgen.

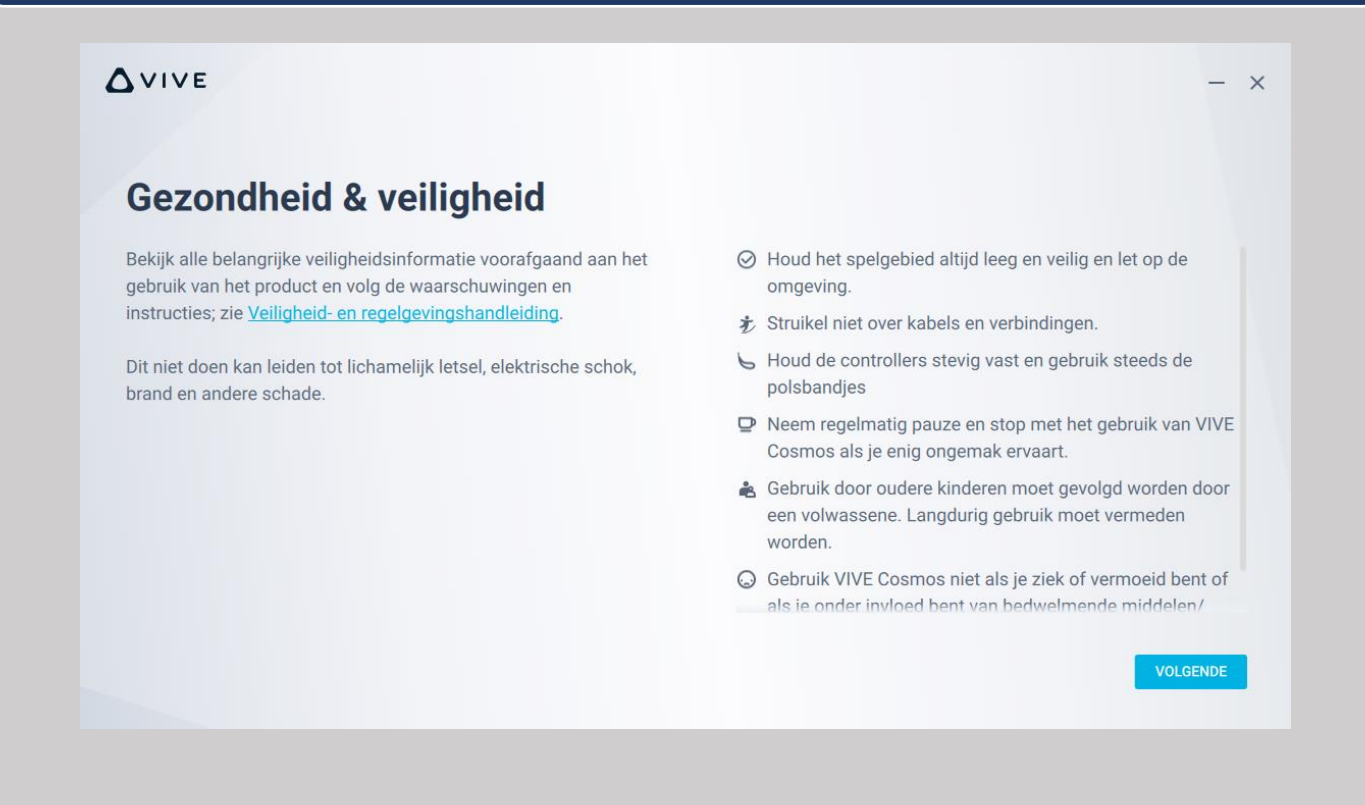

12. Wanneer je deze laatste stap hebt voltooid, krijg je het onderstaande scherm te zien. Wanneer je klikt op 'ROOMSETUP STARTEN', zal je een demo en introductie krijgen tot de werking van deze headset.

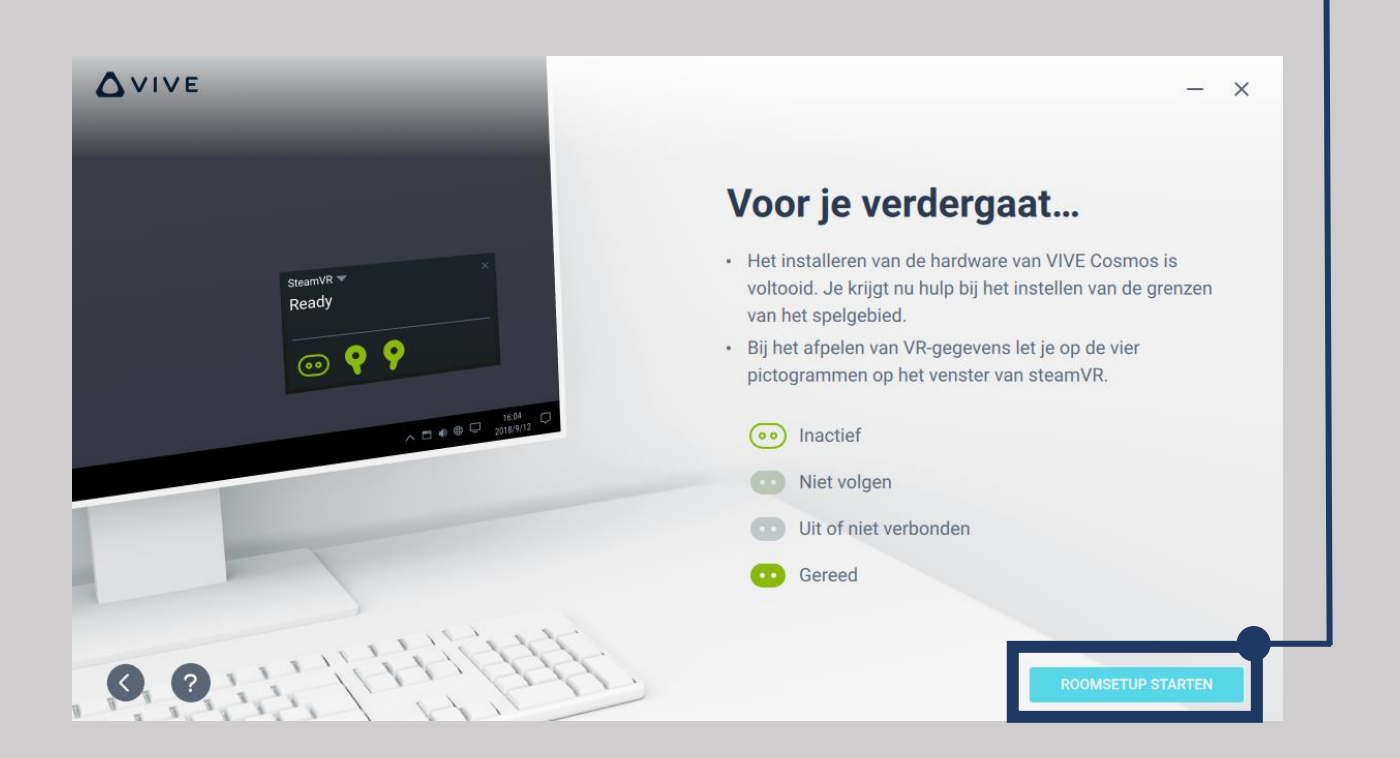

13. Als je de voorgaande stappen hebt voltooid, kan je de Vivista-Player openen. Je dient de software enkel te openen met de computermuis, maar je moet nog geen 360°-video selecteren. SteamVR zorgt er in de achtergrond namelijk voor dat je headset meteen wordt herkend, zodat er een verbinding ontstaat tussen Vivista en de headset. Om een 360°-video te selecteren en bekijken, kan je de headset en controllers gebruiken.

\*Let op: je headset moet steeds verbonden blijven door middel van de bijgeleverde kabels.

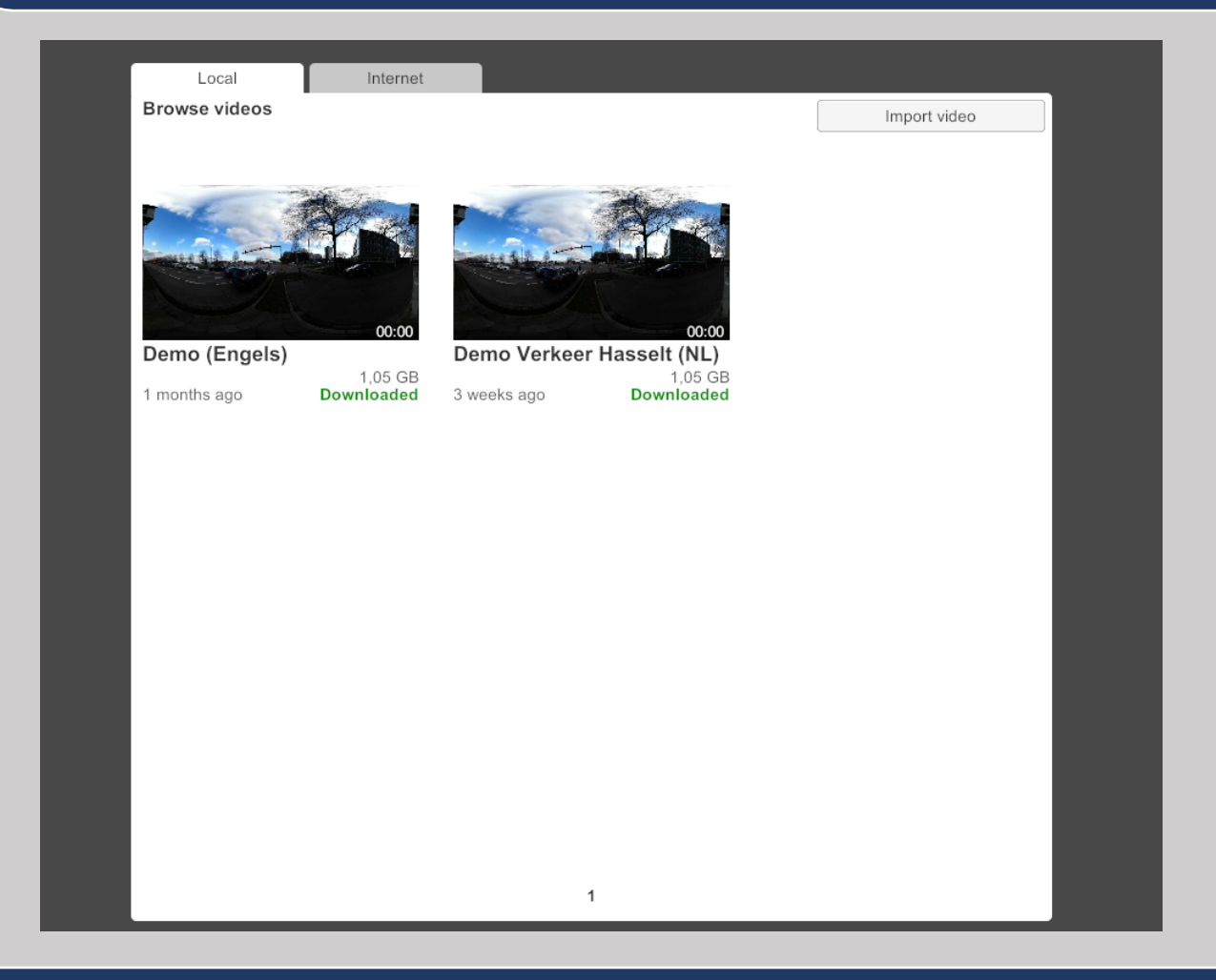

14. Bij het openen van de Vivista-Player zal ook onderstaande scherm worden geopend. Zorg ervoor dat de controllers en de headset verbonden zijn met de laptop of desktop, zodat deze allen op 'gereed' staan.

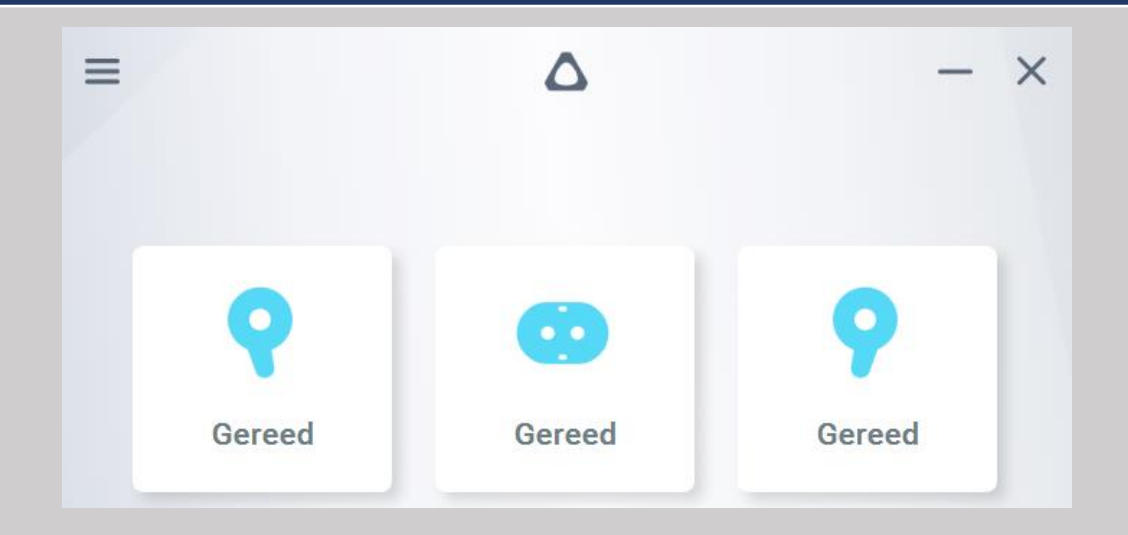